# 正版软件激活流程

#### 1.登录统一身份认证页面

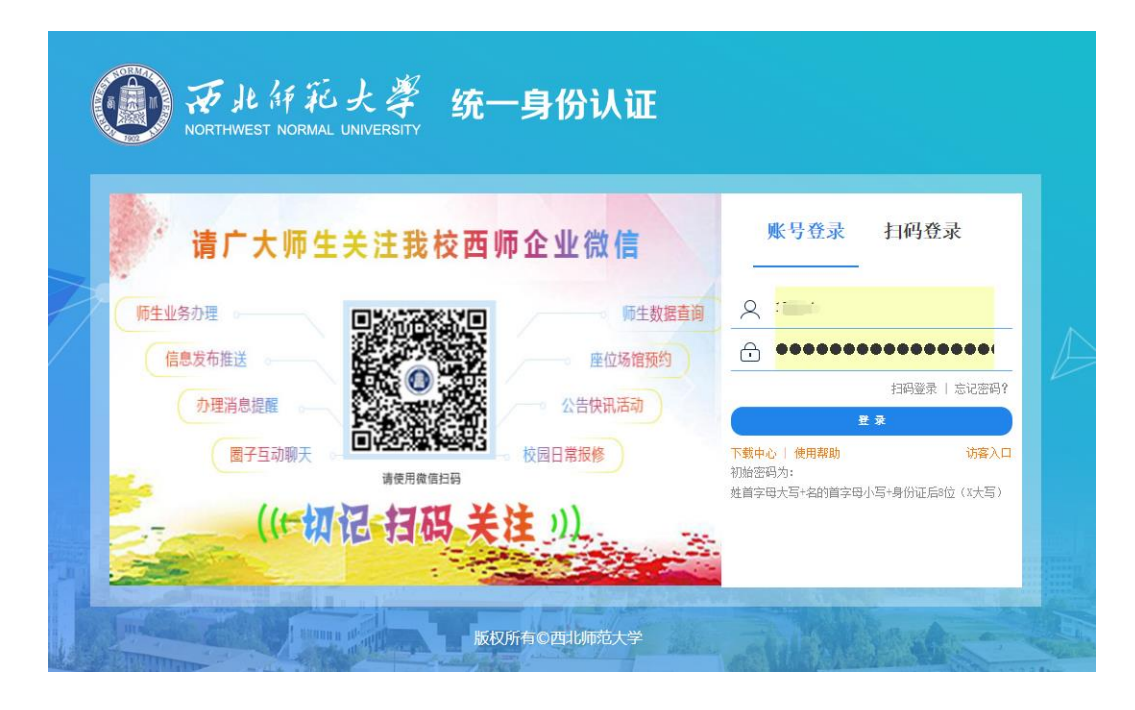

2.点击"一事联办"

| 一 戸北所花大参<br>MCNTHAVEST NOTABLE LANDERS |                               | 监督 数据分析                  | Q 个人中心                                        |             |
|----------------------------------------|-------------------------------|--------------------------|-----------------------------------------------|-------------|
| 所属部门                                   | 游输入关键字 Q 🗘                    |                          | 与我相关                                          |             |
| 全部部门                                   | > 事项类型 全部分类 数学类               | 学生事务 科研类 管理类 吸           | 务类 个人中心 外事服务                                  |             |
| 网络安全与信息化办公室                            | 业务系统 资产服务<br>> 服务对象 全部分类 推荐 数 | 图书资源<br>荷业务  学生业务   访春业务 |                                               |             |
| 党委学生工作部                                | カ理途径 全部分类                     |                          |                                               | 师大官网        |
| 学校办公室                                  | > E2±4602                     | ▲ 企业数值的结                 | 最新設施<br>                                      | 乳的基表        |
| 人事处                                    |                               | 一身份问题                    | DEF<br>GHI                                    | 利的待办        |
| 教务处                                    | >                             |                          | JKL.<br>MNO                                   | (二)<br>我的消息 |
| 国际合作交流处                                | > 数工家属门禁<br>信息登记              | 疫情防控期间<br>师生特殊情          | 心理健康教育         PQR           管理系统         STU | 民 の件書询      |
| 国有资产管理处                                | >                             |                          | VWX<br>YZ*                                    | 收起          |
| 科学研究院                                  | > ((•)) 网络信息 (測<br>试)         | ● 【在建】流程 ● 「市点人员信…」      | 【在建】校园<br>黄页填服、                               |             |
| 后勤保障部                                  | >                             |                          |                                               |             |
| 研究生院                                   | > 智慧教室                        | 公寓管理                     | (跨试)FIF 褶慧<br>数学平台                            |             |

### 3.搜索框输入"软件正版化",并查询、进入

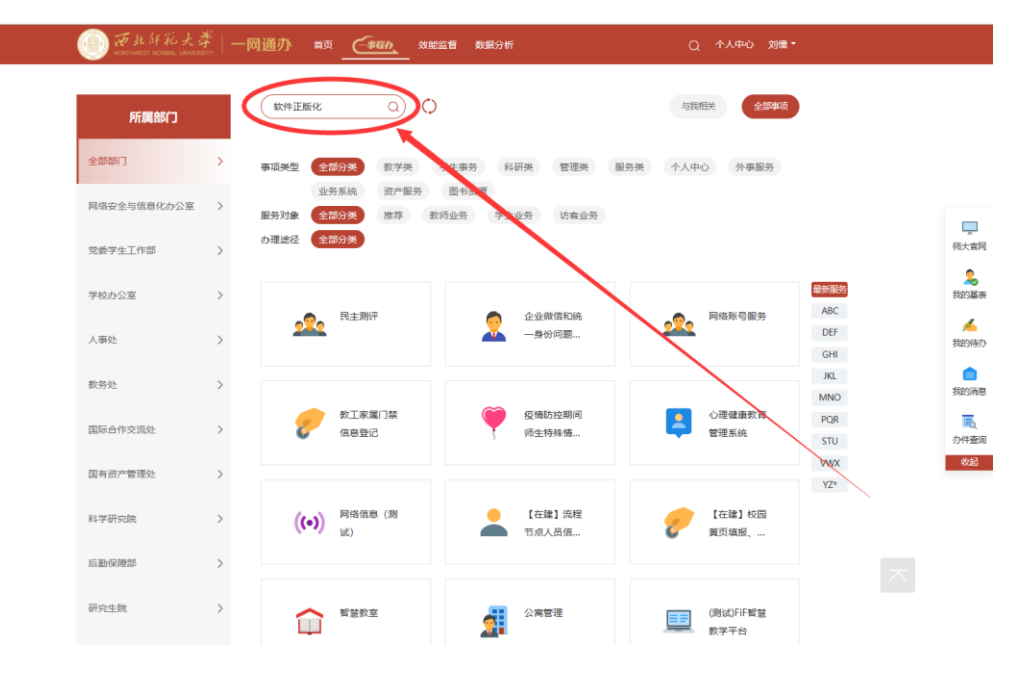

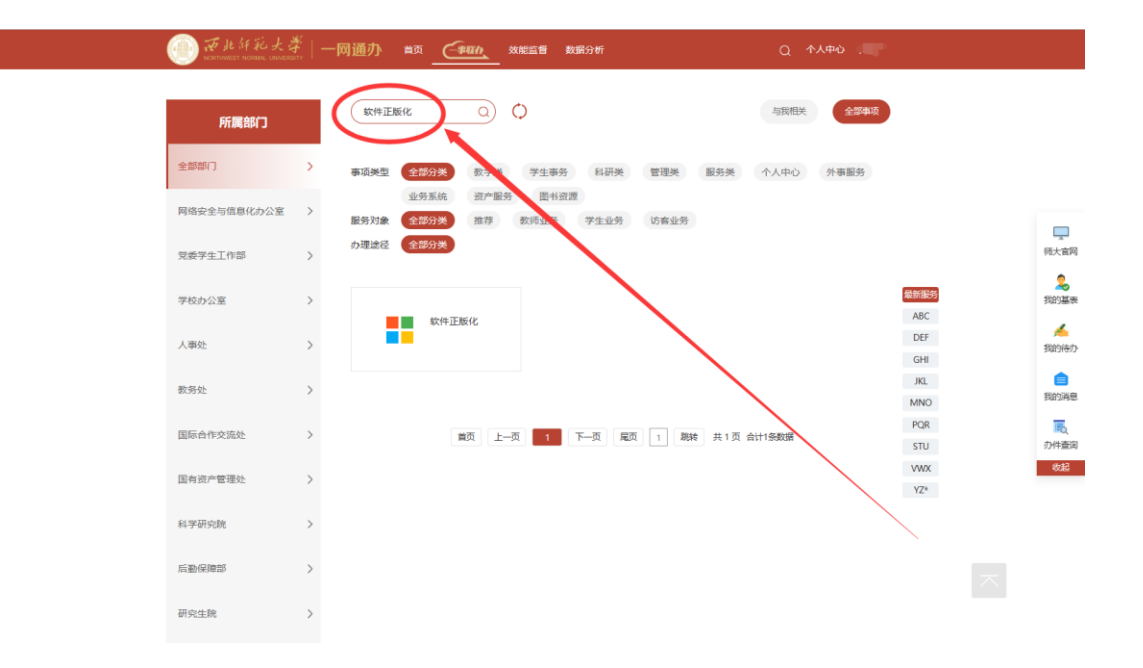

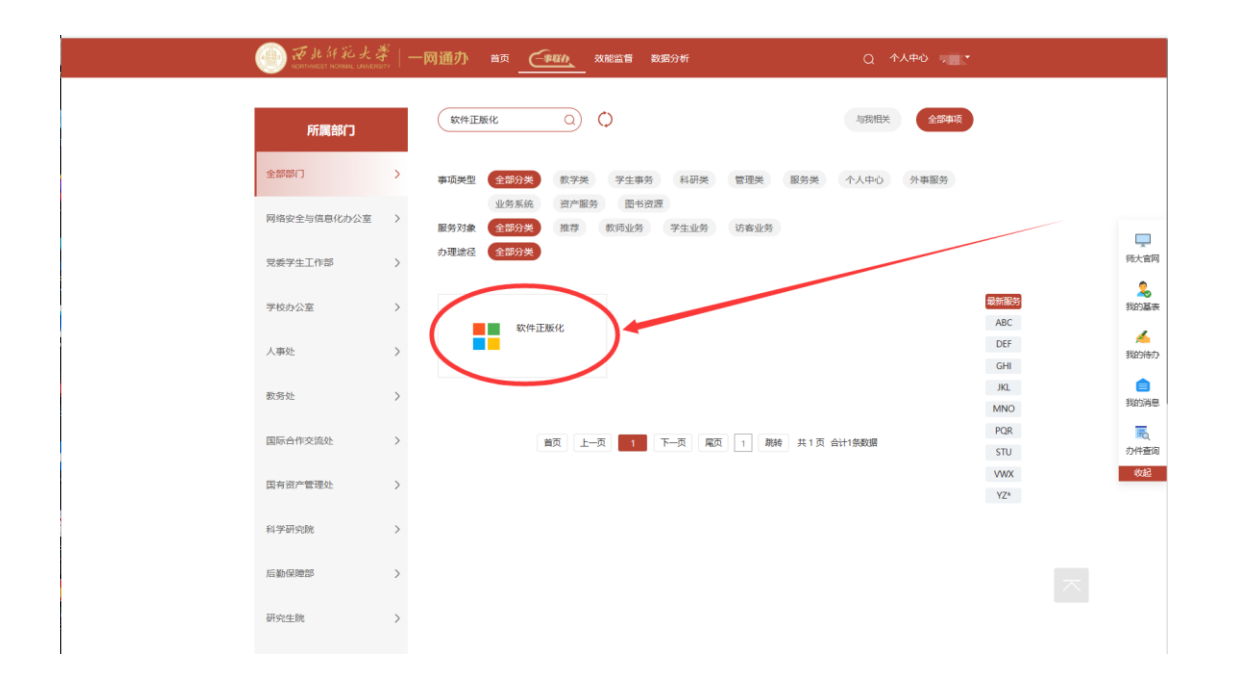

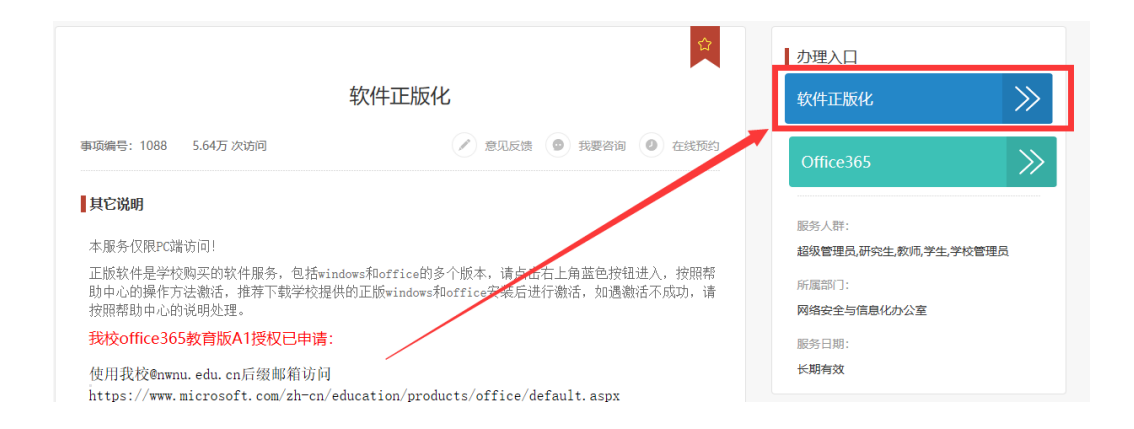

#### 4.弹出此页面后,点击"登录"、选择"统一门户登录"

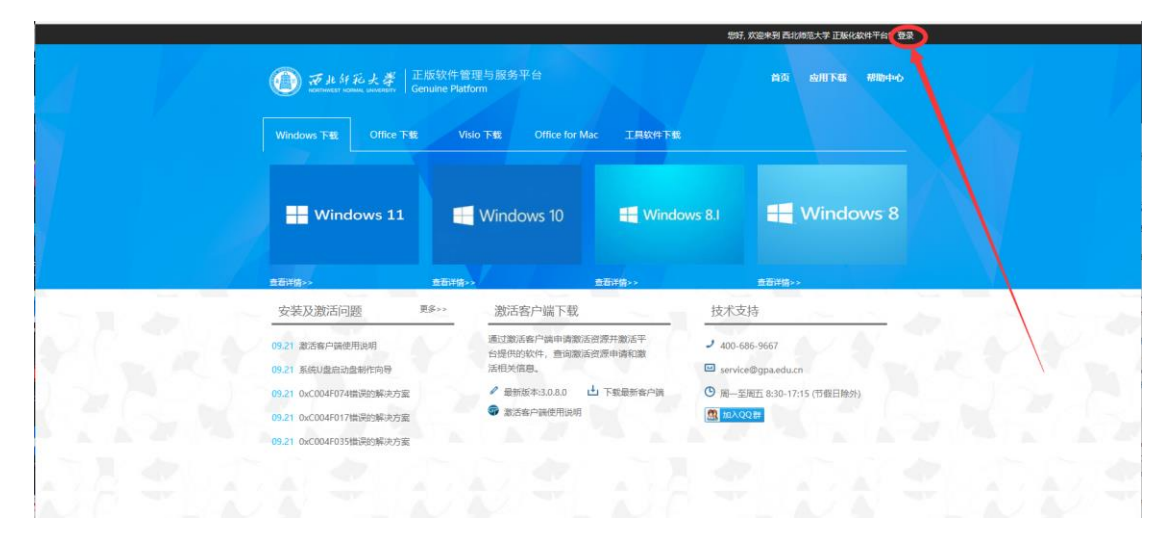

|                            |                                             | SFF, 双层来到 西北府范大学 正版化放性平台! 登業 |     |
|----------------------------|---------------------------------------------|------------------------------|-----|
| A 17.                      | ● デル好応大学<br>EEEは作業現与服务平台<br>Genuine Patform |                              | 23* |
|                            |                                             |                              |     |
|                            | Windows 11. Windows 10                      | Windows 8.1                  |     |
| - X                        |                                             | 查看评语>>                       |     |
| and the state of the       | 安装及激活问题                                     | ×<br>t文持                     |     |
| a set the set of the       | 09.71 W.Carristermante 统一门户容录 本1            | 他系统深灵 10-686-9667            |     |
| 2 7 2 7                    | 0921 新統日間に対象が1972年 444                      | nvice@gpa.edu.cn             |     |
|                            | 09.21 0xC004F074指读的解决方案 《 局积版本3.0.8.0 山下板   |                              |     |
| No. of the second          | 09.21 0xC004F017街街的解决方案 😨 激活客户就使用说明         |                              |     |
| and the part of the second | 09.21 OxC004F0351#i##99#i7055#2             |                              |     |
|                            | 1 2 2 2 2 1                                 | 084 584 5                    | 23  |
|                            | (A) 无比好玩大 是   正版软件管理与服务平台                   | 相关网站                         |     |
|                            | Copyright 2019 西北市发子 All Rights Reserved    |                              |     |
|                            |                                             |                              |     |

5.点击"下载最新客户端"(激活客户端下载)

| Windows 下载                                           | Office 下载                               | Visio 下载 Office for M                           | lac 工具软件下载                     |                                 |                                              |
|------------------------------------------------------|-----------------------------------------|-------------------------------------------------|--------------------------------|---------------------------------|----------------------------------------------|
| 🕂 Windo                                              | ows 11                                  | 🕂 Windows 10                                    | 🕂 Windo                        | ws 8.1                          | - Windows                                    |
|                                                      |                                         |                                                 |                                |                                 |                                              |
| 章看详情~~<br>安装及激活问题                                    | <u>在</u> 君<br>更多>>>                     | <sup>課債→→</sup><br>激活客户端下载                      | 查看详情» >                        | 技术支持                            |                                              |
| 查看并情>><br>安装及激活问题<br>09.21 激活客户颁使用<br>09.21 系统U盘启动盘1 | <u>章</u><br><u>夏</u> 更多>><br>脱明<br>制作向导 | 游活客户端下载<br>通过激活客户端中请激活<br>台提供的软件,查询激游<br>活相关信息。 | 查看详情>><br>舌资源:井徽活平<br>话资源:申请和激 | 技术支持<br>・ 400-686<br>ビ service@ | <u> 章司许</u> 捐>><br>寺<br>-9667<br>⊅gpa.edu.cn |

6.安装运行"激活客户端软件"(默认安装,直至完成安装后运行软件)

| 📥 安装 - 正版软件管理与服务平台(西北师范大学) v3.0.8.0 🦳 —         |   | $\times$ |
|-------------------------------------------------|---|----------|
| <b>准备安装</b><br>安装程序现在准备开始安装 正版软件管理与服务平台 到您的电脑中。 |   | P        |
| 单击"安装"继续此安装程序?                                  |   |          |
|                                                 |   |          |
|                                                 |   |          |
|                                                 |   |          |
|                                                 |   |          |
|                                                 | 取 | 消        |

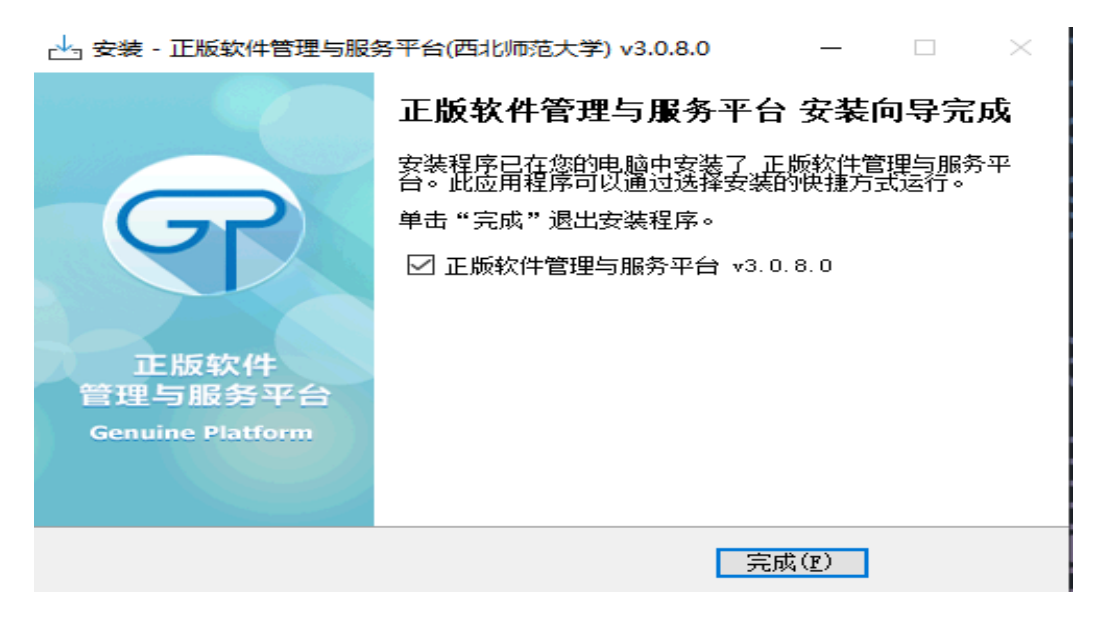

## 7.在浏览器站点打开"激活工具"

| =client                                                                                                    |                                                                                                    | An to                                                                                                    |
|----------------------------------------------------------------------------------------------------|----------------------------------------------------------------------------------------------------|----------------------------------------------------------------------------------------------------|
|                                                                                                    | 此站点正在尝试打开激活工具。<br>http://ms.nwnu.edu.cn 想要打开此应用程序。                                                                                                    | 2                                                                                                    |
| ●●● デ 北 H 花 大 孝   正版<br>NORTHWEST HORMAL UNIVERSITY   Gen                                                                                                | 5月<br>ulne Platform                                                                                                    | 取消 首页 应用下载 帮助中国                                                                                               |
| Windows 下载 Office 下载                                                                                                    | Visio 下载 Office for Mz 工具软件下载                                                                                                    |                                                                                                    |
|                                                                                                    |                                                                                                    |                                                                                                    |
| ●苟评街~>                                                                                                    | Windows 10 Search Windows                                                                                                    | ws 8.1 ● Windows 8                                                                                            |
| <ul> <li>Windows 11</li> <li>         查研销。&gt;         安装及激活问题 單     </li> </ul>                                                                         | ● Windows I0<br>● āiŸ描→ ● 查āŸ描→ ●<br>多→ > 激活客户端下载                                                                                                    | wws-8.1 Strife<br>支术支持                                                                                        |
| <ul> <li>Windows 11</li> <li>查部销。-&gt;</li> <li>安装及激活问题 理:</li> <li>09.21 激活客户编使用说明</li> </ul>                                                           | Windows 10  A Control (1)  A Control (1)  A Cont | wws 8.1 単語 Windows 8<br>単有评価>><br>技术支持<br>J 400-686-9667                                                      |
| <ul> <li>Windows 11</li> <li>查部销。&gt;</li> <li>安装及激活问题 理:</li> <li>09.21 激活客户编使用说明</li> <li>09.21 系统U盘启动盘制作向导</li> </ul>                                 | Windows 10     資石(拍)>     愛(力)     愛(力)      愛(力)     愛(力)      | wws 8.1 ● 2 Windows 8<br>● 2 ## ● Windows 8<br>● 2 # 400-686-9667<br>□ service@gpa.edu.cn                     |
| <ul> <li>Windows 11</li> <li>查部销。&gt;</li> <li>安装及激活问题 理</li> <li>09.21 激活客户编使用说明</li> <li>09.21 系统U盘启动盘制作向导</li> <li>09.21 0×C004F074错误的解决方案</li> </ul> | Windows 10     Găiță>><br>自君ță>>                                                                                                    | wws 8.1 ● 2<br>章石详情>=<br>技术支持<br>● 400-686-9667<br>□ service@gpa.edu.cn<br>● 周一至周五 8:30-17:15 (节很目除外)         |
| Windows 11           查若祥情。>           安装及激活问题         理           09.21<激活客户编使用说明                                                                        | Windows 10                                                                                                    | exes 8.1<br>全方详作>-<br>技术支持<br>・ 400-686-9667<br>〇 service@gpa.edu.cn<br>③ 周一至周五 8:30-17:15 (节銀日除外)<br>風 加入Q2前 |

## 8.选择需要激活的程序或 windows 系统

| 💎 正版软件管理与服务平台 v3.0.8.0                                                      |         |     |        |             |                   | - ×                                     |
|-----------------------------------------------------------------------------|---------|-----|--------|-------------|-------------------|-----------------------------------------|
| 软件激活管理<br>请选择需要激活的软件,平台将自动开启激活服务检测并激活需<br>激活服务状态: 77 € 1880 服务已开启,请选择要激活的软件 | 要激活软件   |     |        |             |                   |                                         |
| 激活软件                                                                        | 激活模式    | 已使用 | 剩余可激活  |             | 动作                |                                         |
| Office 2010/2013/2016/2019/2021                                             | 定时激活    | 18  | 9      | ⊕<br>申请激活次数 | <b>↑↓</b><br>申请记录 | ♪ 激活历史                                  |
| 🛞 🚛 Windows 10                                                              | 定时激活    | 8   | 9      | ⊕<br>申请激活次数 | ↑↓<br>申请记录        | ♪ か か か の か の の の の の の の の の の の の の の |
| 🛞 🧖 Visio 2010/2013/2016/2019/2021                                          | 人上中学的方法 | 1   | 9      | ⊕<br>申请激活次数 | ↑↓<br>申请记录        | ♪ 激活历史                                  |
|                                                                             |         |     |        |             |                   |                                         |
|                                                                             | 查看      | 日志  | 📩 立即激活 | 2 刷         | 新                 | 关闭                                      |

#### 9.点击"立即激活"

| 💎 正版软件管理与服务平台 v3.0.8.0                                                                        |        |     |        |             |                   | - ×    |
|-----------------------------------------------------------------------------------------------|--------|-----|--------|-------------|-------------------|--------|
| 软件激活管理<br>请选择需要激活的软件,平台将自动开启激活服务检测并激活<br><b>激活服务状态: ────</b> ──────────────────────────────── | 需要激活软件 |     |        |             |                   |        |
| 激活软件                                                                                          | 激活模式   | 已使用 | 剩余可激活  |             | 动作                |        |
| C [2010/2013/2016/2019/2021                                                                   | 定时激活   | 18  | 9      | ⑦ ● 申请激活次数  | <b>↑↓</b><br>申请记录 | ♪ 激活历史 |
| 🛞 📑 Windows 10                                                                                | 定时激活   | 8   | 9      | ⊕<br>申请激活次数 | ↑↓<br>申请记录        | ♪ 激活历史 |
| 🛞 🕵 Visio 2010/2013/2016/2019/2021                                                            | 定时激活   | 1   | 9      | ⑦ 申请激活次数    | ↑↓<br>申请记录        | ♪ 激活历史 |
|                                                                                               |        |     |        |             |                   |        |
|                                                                                               |        |     |        | _           |                   |        |
|                                                                                               | 查看     | 日志  | ☆ 立即激活 | 2月          | 新                 | 关闭     |

10.弹出以下窗口,则表示所选 office 或系统已被激活

| 😨 正版软件管理与服务平台 v3.0.8.0                                                                                                    |      |     |        |             |                  | - ×    |
|----------------------------------------------------------------------------------------------------|------|-----|--------|-------------|------------------|--------|
| 软件激活管理<br>请选择需要激活的软件,平台将自动开启激活服务检测并激活需要激<br>激活服务状态:──开启 ◇ 服务已开启,请选择要激活的软件                                                                                                    | 奶活软件 |     |        |             |                  |        |
| 激活软件                                                                                                    | 激活模式 | 已使用 | 剩余可激活  |             | 动作               |        |
| C III Office 2010/2013/2016/2019/2021                                                                                                    | 定时激活 | 18  | 9      | ⊕<br>申请激活次数 | <b>↑</b><br>申请记录 | ♪ 激活历史 |
| 🛞 📙 Windows 10                                                                                                    | 定时激活 | 8   | 9      | ⊕<br>申请激活次数 | ↑↓<br>申请记录       | ♪ 激活历史 |
| 🛞 🔒 Visio 2010/2013/2016/2019/2021                                                                                                    | 定时激活 | 1   | 9      | ⊕<br>申请激活次数 | ↑↓<br>申请记录       | ♪ 激活历史 |
|                                                                                                    |      |     |        |             |                  |        |
|                                                                                                    | 隐藏   | 日志  | 📩 立即激活 | 3 刷         | 新                | 关闭     |
| ▶ [手动] Microsoft Office Professional Plus 2016 现已激活<br>▶ [手动] Microsoft Office Professional Plus 2016 现已激活<br>▶ [手动] Microsoft Office Professional Plus 2016 现已激活<br>▶ [手动] Microsoft Office Professional Plus 2016 现已激活 |      |     |        |             |                  |        |

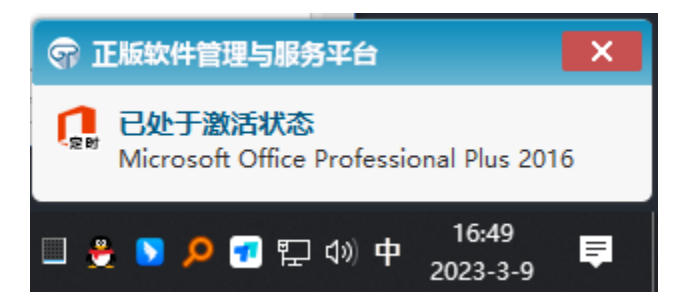